## **SOAPCOL – Transcripts from Other Collages**

- 1. In Internet Native Banner (INB) select the form SOAPCOL.
- 2. Enter student's ID number or search by name.
- 3. Click on Next Block to display list of prior colleges.
- 4. Use the scroll bar on the right to display the next college on list.

| 🕌 Oracle Developer Forms Runtime                                              | 💁 Oracle Developer Forms Runtime - Web: Open > 50APCOL 📃 📃 |                                         |                                         |                                         |          |
|-------------------------------------------------------------------------------|------------------------------------------------------------|-----------------------------------------|-----------------------------------------|-----------------------------------------|----------|
| File Edit Options Block Item Record Query Tools Help                          |                                                            |                                         |                                         |                                         |          |
| ( 🖬 ∽ 🔋 I 🛥 🛥 🗃 🗟 I 🍃 🍞 I 🎯 📾 I 🛳 I 🛳 I 🕾 I 🌸 I 🌸 I 🗇 I 🚔 I 🖉 I 🖉 I 🖉 I 🖉 I   |                                                            |                                         |                                         |                                         |          |
| 🙀 Prior College SOAPCOL 8.3.                                                  | .0.1 (PROD) 2000000000000000000000000000000000000          | 000000000000000000000000000000000000000 | 000000000000000000000000000000000000000 | ,,,,,,,,,,,,,,,,,,,,,,,,,,,,,,,,,,,,,,, | se: ≝ ×Ì |
| ID: ######## Person, Sarah B.                                                 |                                                            |                                         |                                         |                                         |          |
| Prior College and Degree                                                      | Majors, Minors, Concentrations Prio                        | r College Address                       |                                         |                                         |          |
| Prior College                                                                 |                                                            |                                         |                                         |                                         |          |
| Prior College:                                                                | 198185 💌 Claremont McKenna College                         | Enro                                    | ollment Planning Se                     | ervice Code:                            |          |
| Transcript Received Date:<br>Transcript Reviewed Date:<br>Admissions Request: | 28-MAR-2011                                                | <b>⊻</b> 01                             | fficial Transcript                      | Use slider to view<br>other colleges    |          |
| Degree Details                                                                |                                                            |                                         |                                         |                                         |          |
| Degree:<br>Attended From:                                                     | CCCBA CCC-BA or higher                                     | Degree Date: 20-0<br>Attended To: 01-0  | DEC-2008 🇱<br>DEC-2008 🇱                | Primary Degree Indicator<br>Year:       |          |
| College:                                                                      | FH Foothill College                                        |                                         |                                         |                                         |          |
| Transfer Hours:<br>Honors:                                                    |                                                            | GPA:<br>Goal:                           |                                         |                                         | •        |
|                                                                               |                                                            |                                         |                                         |                                         |          |
| Prior college code; press LIST for valid codes.                               |                                                            |                                         |                                         |                                         |          |

5. Click on the Prior College Address tab to display college's address.

| Surface Developer Forms Running - web: Open > SuarCol                     |                                                                                                    |  |  |  |  |  |
|---------------------------------------------------------------------------|----------------------------------------------------------------------------------------------------|--|--|--|--|--|
| File Edit Options Block Item Record Query Tools Help                      |                                                                                                    |  |  |  |  |  |
| ( 🖬 🕫 📔 🖊 🖶 📓 👔 🎲 💱 📾 📾 🖄 🔹 🚇 🖳 🖳 💽 👘 👘 😵 👘 🖉 👘                           |                                                                                                    |  |  |  |  |  |
| Print College SOAPCOL 8.3.0.1 (PROD) 000000000000000000000000000000000000 |                                                                                                    |  |  |  |  |  |
|                                                                           | (,,,,,,,,,,,,,,,,,,,,,,,,,,,,,,,,,,,,,,,,,,,,,,,,,,,,,,,,,,,,,,,,,,,,,,,,,,,,,,,,,,,,,,,,,,,,,,,,,,,,,,,,,,,,,,,,,,,,,,,,,,,,,,,,,,,,,,,,,,,,,,,,,,,,,,,,,,,,,,,,,,,,,,,,,,,,,,,,,,,,,,,,,,,,,,,,,,,,,,,,,,,,,,,,,,,,,,,,,,,,,,,,,,,,,,,,,,,,,,,,,,,,,,,,,,,,,,,,,,,,,,,,,,,,,,,,,,,,,,,,,,,,,,,,,,,,,,,,,,,,,,,,,,,,,,,,,,,,,, _,, _ |  |  |  |  |  |
|                                                                           |                                                                                                    |  |  |  |  |  |
| ID. ######## (relsuit, sarali b.                                          |                                                                                                    |  |  |  |  |  |
|                                                                           |                                                                                                    |  |  |  |  |  |
| Prior College and Degree                                                  | Majors, Minors, Concentrations Prior College Address                                                                                                    |  |  |  |  |  |
|                                                                           |                                                                                                    |  |  |  |  |  |
|                                                                           |                                                                                                    |  |  |  |  |  |
| Address Details                                                           |                                                                                                    |  |  |  |  |  |
|                                                                           |                                                                                                    |  |  |  |  |  |
|                                                                           |                                                                                                    |  |  |  |  |  |
| Street Line 1:                                                            | 500 E. 9th Street                                                                                                    |  |  |  |  |  |
| Street Line 2:                                                            |                                                                                                    |  |  |  |  |  |
| Street Line 3:                                                            |                                                                                                    |  |  |  |  |  |
|                                                                           |                                                                                                    |  |  |  |  |  |
| City:                                                                     | Claremont                                                                                                    |  |  |  |  |  |
| State on Duquingou                                                        |                                                                                                    |  |  |  |  |  |
| State of Province:                                                        |                                                                                                    |  |  |  |  |  |
| ZIP or Postal Code:                                                       | 91/11-3901                                                                                                    |  |  |  |  |  |
| County:                                                                   | 19                                                                                                    |  |  |  |  |  |
| Nation:                                                                   | US                                                                                                    |  |  |  |  |  |
|                                                                           |                                                                                                    |  |  |  |  |  |
| <u>il  </u>                                                               |                                                                                                    |  |  |  |  |  |